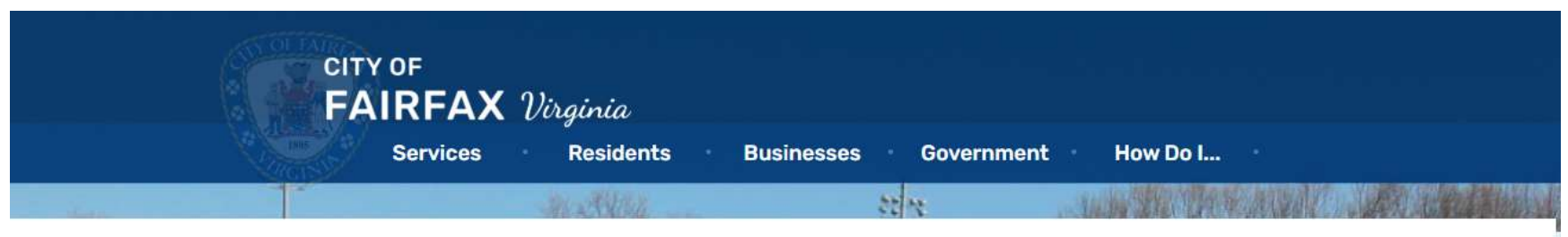

This site is for filing and payment of business tax. If you wish to pay Real Estate or Personal Property tax bills click here

#### Legal Disclaimer

To access this site, please acknowledge the following statement:

While using this site, you are responsible for the protection of your own computer against "spyware" programs which could compromise information entered on your own computer and subsequently sent over the internet. "Spyware" programs may be unknowingly downloaded on your computer when visiting other sites on the Internet, but not from the City of Fairfax website.

The City of Fairfax Commissioner of the Revenue Office makes every effort to ensure the most current and accurate business tax information possible. No warranties, expressed or implied, are provided for the data herein, for its use, or its interpretation. Neither City of Fairfax nor the Commissioner of the Revenue Office assumes any liability associated with the use or misuse of this data. Not all Business Tax Filing or Payment services can be handled through the Tax Online Services. Please contact the Revenue Administration if you have questions

The Commissioner of the Revenue Office offers convenient and secure online tax filing options for business tax. Businesses registered online may not be reflected in other online services for up to 2 business days.

City of Fairfax assumes no responsibility for incorrect information entered by taxpayers. Taxpayers are responsible for ensuring that tax declarations are filed in sufficient time to meet required deadlines. Taxpayers are responsible for printing and retaining the confirmation for any transaction. The time and date of transactions as indicated on the confirmation will be the effective date the declaration is filed. Failure of a taxpayer to understand any information provided herein will not constitute grounds for waiver of any penalties or interest due to filing a declaration after the designated deadline.

Under § 58.1-11 of the Code of Virginia, any person who willfully submits a return which he does not believe to be true and correct shall be guilty of a Class 1 misdemeanor.

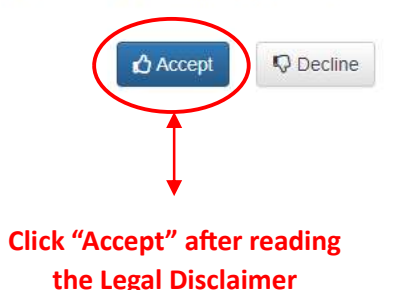

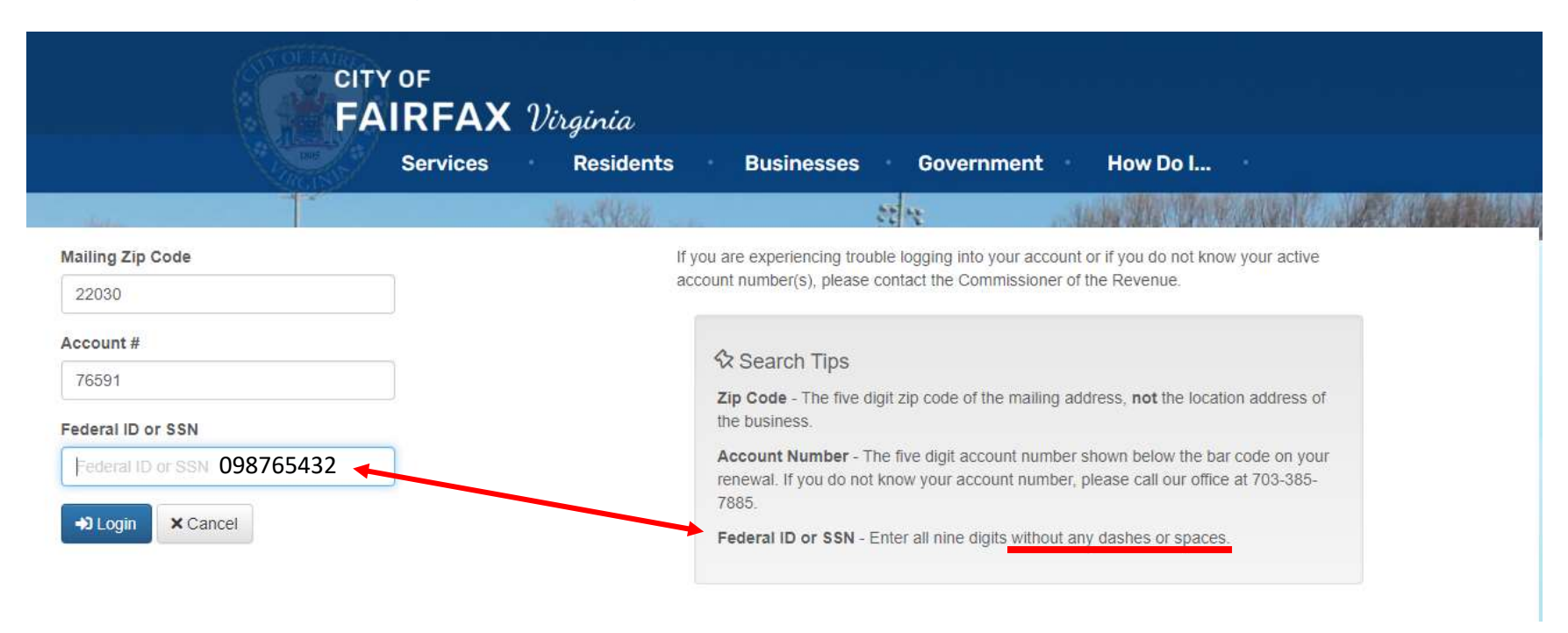

|         |          | CITY OF<br>FAIRFAX | Virginia    |                            |                 |              |
|---------|----------|--------------------|-------------|----------------------------|-----------------|--------------|
|         |          | Services           | Residents   | Businesses Government      | How Do I        |              |
|         |          |                    | AL STATES   | 27                         | - Andrew Market | A CONTRACTOR |
| 🖽 Accou | nt List  |                    |             |                            |                 |              |
| Account | Туре     | Account Name       | Account Mai | ling Address               |                 |              |
| 76591   | Business | TEST ACCOUNT       | 10455 ARMS  | TRONG ST FAIRFAX, VA 22030 |                 | View / File  |
|         | Logout   |                    |             |                            |                 |              |
|         |          |                    |             | Click on "View             | //File" to move |              |

onto next step

|                                              | Services                                                        | Residents             | Businesses Govern         | ment How Do I                                                                                                  |
|----------------------------------------------|-----------------------------------------------------------------|-----------------------|---------------------------|----------------------------------------------------------------------------------------------------|
|                                              | 11 P                                                            | ing although          | antes                     | an and the state of the second state of the second state of the second state of the second state of the second |
| Account Info                                 | rmation                                                         |                       |                           |                                                                                                    |
| Account #<br>Account Name<br>Mailing Address | 76591<br>TEST ACCOUNT<br>10455 ARMSTRONG ST<br>FAIRFAX VA 22030 |                       |                           |                                                                                                    |
| vners                                        |                                                                 |                       |                           |                                                                                                    |
| wner Name                                    |                                                                 | Owner Mailing Address |                           |                                                                                                    |
| TEST ACCOUNT                                 |                                                                 | 10455 ARMSTRONG ST    | FAIRFAX, VA 22030         |                                                                                                    |
| enses                                        |                                                                 |                       |                           |                                                                                                    |
| cense Number                                 | Business Trade Nam                                              | e                     | Mailing Address           |                                                                                                    |
| 906618                                       | TRUE UP 2E 1A                                                   |                       | 10455 ARMSTRONG ST FAIRFA | X 22030 VA US                                                                                                  |
| 906619                                       | TRUE UP 2A 3A                                                   |                       | 10455 ARMSTRONG ST FAIRFA | X 22030 VA US                                                                                                  |

|                  | 200              | IN            |                                 |                                           | ooverni   | nem      | HOW DO I            |                      |              |
|------------------|------------------|---------------|---------------------------------|-------------------------------------------|-----------|----------|---------------------|----------------------|--------------|
| au .             |                  |               | Max                             | N/42 2                                    | 2 12      | -        |                     |                      | AN GRAD      |
| Billable         | Items            |               |                                 |                                           |           |          |                     |                      |              |
| A                | ccount # 76591   | COOLINE       |                                 |                                           | Filter By |          |                     |                      |              |
| Mailing          | Address 104557   | ARMSTRONG     | ST                              |                                           | Action I  | Required | ~                   |                      |              |
|                  | FAIRFA           | X VA 22030    | Select                          | Filter By [ALL]                           | Action I  | Required | bd                  |                      |              |
| siness Lic       | ense             |               |                                 |                                           | All       |          |                     |                      |              |
| icense<br>lumber | License<br>Name  | Class<br>Code | Class Description               | Physical Location Address                 | Opened    | Closed   | Description         | Action<br>Required?  | Actions      |
| 06619            | TRUE UP 2A<br>3A | 454890-00     | General Retail                  | 10455 ARMSTRONG ST FAIRFAX<br>22030 VA US | 1/2/2022  |          | Business<br>License | ✗ Filing<br>Required | 上 View / Fil |
| 06618            | TRUE UP 2E<br>1A | 812190-00     | Other Personal Care<br>Services | 10455 ARMSTRONG ST FAIRFAX<br>22030 VA US | 1/2/2023  |          | Business<br>License | ¥ Filing<br>Required | View / Fil   |
|                  |                  |               |                                 |                                           |           |          |                     |                      |              |

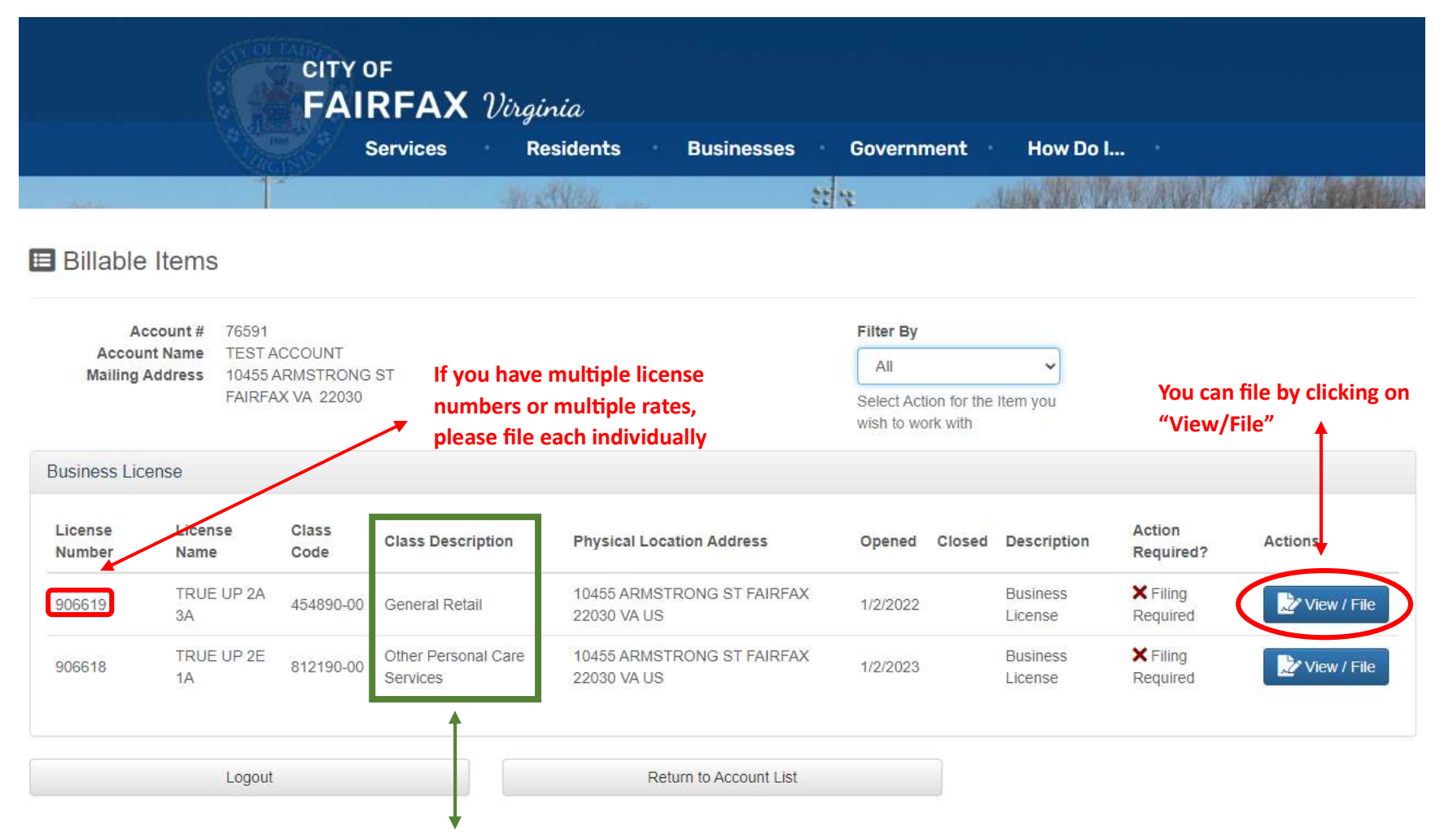

**Class Description = Rate Description** 

|                                              | CITY OF<br>FAIR<br>Se                                          | FAX V             | <i>irginia</i><br>Residents Bus | sinesses     | Governi                                                 | ment How Do I.                                                    | · · ·                            |
|----------------------------------------------|----------------------------------------------------------------|-------------------|---------------------------------|--------------|---------------------------------------------------------|-------------------------------------------------------------------|----------------------------------|
| ine.                                         |                                                                |                   | Marth State                     |              | 22 12                                                   | -ALE BRIEF                                                        |                                  |
| 🕑 Business Lic                               | cense                                                          |                   |                                 |              |                                                         |                                                                   |                                  |
| Account #<br>Account Name<br>Mailing Address | 76591<br>TEST ACCOUNT<br>10455 ARMSTRONG S<br>FAIRFAX VA 22030 | T                 |                                 |              | License #<br>License Name<br>Location<br>Classification | 906619<br>TRUE UP 2A 3A<br>10455 ARMSTRONG ST F<br>General Retail | FAIRFAX 22030 VA US              |
|                                              |                                                                | Filter by Tax Yea | ar                              | Filter by    | Filing Status                                           | ]                                                                 |                                  |
|                                              |                                                                | 2024              | ~                               | All          |                                                         | ~                                                                 |                                  |
| Installment                                  | Taxed From                                                     | Taxed To          | Taxabl                          | e Value      |                                                         | Status                                                            |                                  |
| 1                                            | 1/1/2024                                                       | 12/31/2024        |                                 | \$0.00       | 🍽 Ur                                                    | nfiled and Can Be Filed                                           | L File Now                       |
|                                              | Logout                                                         |                   | Return to A                     | Account List |                                                         | R                                                                 | eturn To Billable Items          |
|                                              |                                                                |                   |                                 |              |                                                         | C                                                                 | lick on "File Now" to enter your |

actual gross receipts

Business License Installment 1 - 1/1/2024 - 12/31/2024

| Account # 76591<br>Account Name TEST ACC<br>Mailing Address 10455 ARI<br>FAIRFAX | COUNT<br>MSTRONG ST<br>VA 22030                                                                                                 | License #: 906619<br>License Name: TRUE UP<br>Location: 10455 ARMSTF<br>Classification: General R          | License #: 906619<br>License Name: TRUE UP 2A 3A<br>Location: 10455 ARMSTRONG ST FAIRFAX 22030 VA US<br>Classification: General Retail |  |  |  |  |
|----------------------------------------------------------------------------------|----------------------------------------------------------------------------------------------------|----------------------------------------------------------------------------------------------------|----------------------------------------------------------------------------------------------------|--|--|--|--|
| Business License Filing<br>Filing Date<br>12/13/2024                             |                                                                                                    | Enter your actual gross<br>receipts or estimate                                                            | For Example:                                                                                                    |  |  |  |  |
| \$<br>Numeric characters only. Decimal po                                        | 0 *                                                                                                    | <ul> <li>depending on what your</li> <li>form requires. Must</li> <li>enter with decimal point.</li> </ul> | \$1 = 1.00                                                                                                    |  |  |  |  |
| If you have adjustments to the p                                                 | rior year, please use the ?Add a                                                                                                | a File? button below to attach the document(s) to this fi                                                  | ling.                                                                                                    |  |  |  |  |
| I certify that the information on t                                              | this 2024 declaration is true and                                                                                               | i correct. 🗆                                                                                               |                                                                                                    |  |  |  |  |
|                                                                                  | By clicking on the box, you are<br>certifying the information is true and<br>correct under penalty of a Class 1<br>Misdemeanor. |                                                                                                    |                                                                                                    |  |  |  |  |

**Business License Filing** 

| Filing Date      |       |  |
|------------------|-------|--|
| 12/13/2024       | ~     |  |
|                  |       |  |
| Actual Gross Rec | eipts |  |

If you have adjustments to the prior year, please use the ?Add a File? button below to attach the document(s) to this filing.

| Scan/Load Documentation:        | Businesses on their SECOND and THIRD           |
|---------------------------------|------------------------------------------------|
| +Add a File Contractors- Please | year in the City of Fairfax MUST upload        |
| upload Form 61A or VA           | renewal form with <u>Actual Gross Receipts</u> |
| Contractors License             | <u>for previous year.</u>                      |

I certify that the information on this 2024 declaration is true and correct.

By typing my name in the box below, I willfully declare that the information provided is true, correct, and complete. I further declare that I am authorized to file this form and I understand that the penalty for filing a false return is a Class 1 Misdemeanor.

| Name of Submitter :  |                    |   | Phone Number of Submitter : |                  |   |
|----------------------|--------------------|---|-----------------------------|------------------|---|
| Name of Submitter :  | FirstName LastName | * | Phone Number of Submitter : | 10 digit phone # | * |
| Email of Submitter : |                    |   | Confirm Email :             |                  |   |
| Email of Submitter : | email@email.com    | * | Confirm Email :             | email@email.com  | * |

Comment:

| Comment |  |    |
|---------|--|----|
|         |  |    |
|         |  |    |
|         |  | /o |

WARNING! Once you submit your filing you will be unable to change your submission. Please contact the Commissioner of the Revenue if you need to make any changes to your filing.

Submit Filing

| Filing Date      |                 |                               |        |                                                                     |
|------------------|-----------------|-------------------------------|--------|---------------------------------------------------------------------|
| 12/13/2024       | ~               |                               |        |                                                                     |
| Actual Gross Red | ceipts          |                               |        |                                                                     |
| \$               |                 | 10,000.00                     | ~      |                                                                     |
| If you have adj  | ustments to the | e prior year, please u<br>on: | se the | ?Add a File? button below to attach the document(s) to this filing. |
| + Add a F        | ile             |                               |        |                                                                     |

I certify that the information on this 2024 declaration is true and correct.

By typing my name in the box below, I willfully declare that the information provided is true, correct, and complete. I further declare that I am authorized to file this form and I understand that the penalty for filing a false return is a Class 1 Misdemeanor.

| Name of Submitter :   |   | Phone Number of Submitter : |   |  |
|-----------------------|---|-----------------------------|---|--|
| First Name Last Name  | * | 7033857880                  | * |  |
| Email of Submitter :  |   | Confirm Email :             |   |  |
| revenue@fairfaxva.gov | 4 | revenue@fairfaxva.gov       | ~ |  |
| Comment:              |   |                             |   |  |

|   | comment |  |
|---|---------|--|
|   |         |  |
|   |         |  |
|   |         |  |
|   |         |  |
|   |         |  |
| 1 |         |  |
|   |         |  |

WARNING! Once you submit your filing you will be unable to change your submission. Please contact the Commissioner of the Revenue if you need to make any changes to your filing.

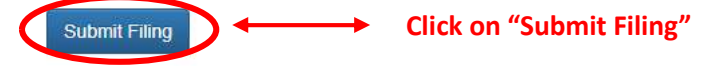

|                                              | FAIR                                                            | <b>FAX</b> Uirginia<br>rvices Resident | s Busi      | inesses Governr                                         | ment How                                                     | Do I                     |
|----------------------------------------------|-----------------------------------------------------------------|----------------------------------------|-------------|---------------------------------------------------------|--------------------------------------------------------------|--------------------------|
| the state                                    |                                                                 | ALC: NO.                               | and a       | 27                                                      | . Andre M                                                    |                          |
| Business Lic                                 | ense                                                            |                                        |             |                                                         |                                                              |                          |
| Account #<br>Account Name<br>Mailing Address | 76591<br>TEST ACCOUNT<br>10455 ARMSTRONG ST<br>FAIRFAX VA 22030 | r                                      |             | License #<br>License Name<br>Location<br>Classification | 906619<br>TRUE UP 2A 3A<br>10455 ARMSTRONG<br>General Retail | G ST FAIRFAX 22030 VA US |
|                                              |                                                                 | Filter by Tax Year                     | ~           | Filter by Filing Status                                 | ~                                                            |                          |
| stallment                                    | Taxed From                                                      | Taxed To                               |             | Taxable Value                                           | Status                                                       |                          |
|                                              | 1/1/2024                                                        | 12/31/2024                             |             | \$10,000.00                                             | Filed and Paid                                               | Q View Filing            |
|                                              | Logout                                                          |                                        | Return to A | ccount List                                             |                                                              | Return To Billaple Items |

|                               | CITY OF FAIRFAX                             |  |
|-------------------------------|---------------------------------------------|--|
|                               | Business License                            |  |
|                               | Filing Submission Confirmation              |  |
| Print Date: 12/13/2024        |                                             |  |
| Account:                      | 76591 - TEST ACCOUNT                        |  |
| License Number:               | 906619                                      |  |
| License Name:                 | TRUE UP 2A 3A                               |  |
| Item Location:                | 10455 ARMSTRONG ST, FAIRFAX, 22030, ,VA, US |  |
| Classification                | 454890-00 General Retail                    |  |
| The information you submitted | was                                         |  |
| Tax Year:                     | 2024                                        |  |
| Actual Gross Receipts         | \$10,000.00                                 |  |

#### Filer's Information:

| Submitted by                | First Name Last Name  |  |  |
|-----------------------------|-----------------------|--|--|
| Phone number                | 7033857880            |  |  |
| Email Address               | revenue@fairfaxva.gov |  |  |
| Filing Submission received: | 12/13/2024 9:56:44 AM |  |  |

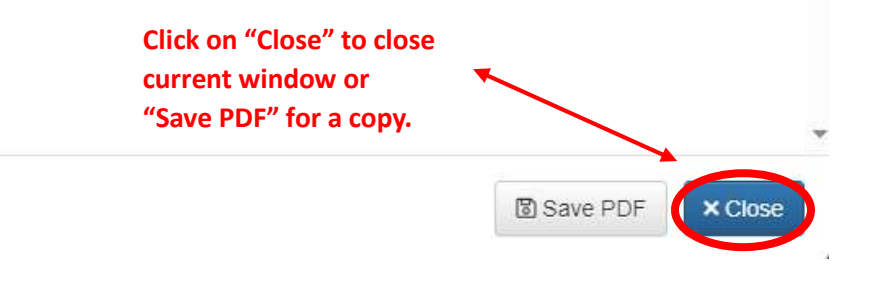

|                                                                                                    |                                                               |                                          | Desidente D                                                       |                                                        | und Ham Dal                                                                     |                                                          |
|----------------------------------------------------------------------------------------------------|---------------------------------------------------------------|------------------------------------------|-------------------------------------------------------------------|--------------------------------------------------------|---------------------------------------------------------------------------------|----------------------------------------------------------|
|                                                                                                    | Quersy                                                        | Services                                 | Residents B                                                       | usinesses Governn                                      | nent How Do I                                                                   |                                                          |
| 100                                                                                                    |                                                               |                                          | ALL AVER                                                          | 2014                                                   |                                                                                 |                                                          |
| 3 Overview & Pay                                                                                                    | III Related Invoices                                          | 🛿 View & Print Bi                        | II Address Change                                                 |                                                        |                                                                                 | තු Back to Se                                            |
| Owner Informatio                                                                                                    | on                                                            |                                          | Bill Information                                                  |                                                        | Payment Status                                                                  |                                                          |
| TEST ACCOUNT                                                                                                    |                                                               |                                          | Account Number                                                    | 76591                                                  | Payment Status                                                                  | 🗙 Unpa                                                   |
| 0455 ARMSTRONG                                                                                                    | ST                                                            |                                          | Bill Number                                                       | 163844                                                 | Paid Date                                                                       |                                                          |
| FAIRFAX VA 22030                                                                                                    |                                                               |                                          | Due Date                                                          | 03/01/2024                                             | Bill Amount                                                                     | \$33.                                                    |
|                                                                                                    |                                                               |                                          | Bill Year                                                         | 2024                                                   | Penalty                                                                         | \$3.                                                     |
|                                                                                                    |                                                               |                                          | Installment                                                       | 1                                                      | Interest                                                                        | \$2.                                                     |
|                                                                                                    |                                                               |                                          | Invoice Type                                                      | Business License                                       | Paid Amount                                                                     | \$0.                                                     |
|                                                                                                    |                                                               |                                          |                                                                   |                                                        | Bill Balance Due                                                                | \$39.0                                                   |
|                                                                                                    |                                                               |                                          |                                                                   |                                                        | Total Due for All Bills                                                         | \$108.9                                                  |
|                                                                                                    |                                                               |                                          |                                                                   |                                                        |                                                                                 |                                                          |
| Account Balance                                                                                                    | Info                                                          |                                          |                                                                   |                                                        | 🛱 Add To Ca                                                                     | art                                                      |
| Account Balance<br>Bills Due as of 12/13/20                                                                                        | e Info                                                        | \$108.96                                 | Click on "Pay Total                                               | Due for All Bills"                                     | Add To Ca                                                                       | art<br>r All Bills                                       |
| Account Balance<br>Bills Due as of 12/13/20<br>Bills Due after 12/13/20                                                            | 24                                                            | \$108.96<br>\$0.00                       | Click on "Pay Total                                               | Due for All Bills"                                     | ₩ Add To Ca                                                                     | art<br>r All Bills                                       |
| Account Balance<br>Bills Due as of 12/13/20<br>Bills Due after 12/13/20<br>Total Due for All Bills 1:                              | e Info<br>124<br>24<br>2/13/2024                              | \$108.96<br>\$0.00<br>\$108.96           | Click on "Pay Total<br>To proceed to payı                         | Due for All Bills" <                                   | ♥ Add To Ca ♥ Pay Total Due for ③ Search for Addition                           | art<br>r All Bills<br>al Records                         |
| Account Balance<br>Bills Due as of 12/13/20<br>Bills Due after 12/13/20<br>Total Due for All Bills 1<br>Total Paid for All Bills 1 | e Info<br>)24<br>24<br>2/13/2024<br>12/13/2024                | \$108.96<br>\$0.00<br>\$108.96<br>\$0.00 | Click on "Pay Total<br>To proceed to pays<br>enter credit card in | Due for All Bills" <<br>nent portal and<br>nformation. | ♥ Add To Ca<br>♥ Pay Total Due for<br>ඕ Search for Addition<br>Logout           | r All Bills<br>Ial Records                               |
| Account Balance<br>Bills Due as of 12/13/20<br>Bills Due after 12/13/20<br>Total Due for All Bills 1<br>Total Paid for All Bills 1 | e Info<br>124<br>24<br>2/13/2024<br>12/13/2024                | \$108.96<br>\$0.00<br>\$108.96<br>\$0.00 | Click on "Pay Total<br>To proceed to pays<br>enter credit card is | Due for All Bills"                                     | ♥ Add To Ca ♥ Pay Total Due for ③ Search for Addition Logout Return To Billable | art<br>Ir All Bills<br>Ial Records                       |
| Account Balance<br>Bills Due as of 12/13/20<br>Bills Due after 12/13/20<br>Total Due for All Bills 1<br>Total Paid for All Bills 1 | e Info<br>124<br>24<br>2/13/2024<br>12/13/2024                | \$108.96<br>\$0.00<br>\$108.96<br>\$0.00 | Click on "Pay Total<br>To proceed to pays<br>enter credit card is | Due for All Bills"                                     | ♥ Add To Ca ♥ Pay Total Due for ③ Search for Addition Logout Return To Billable | art<br>Ir All Bills<br>Ial Records                       |
| Account Balance<br>Bills Due as of 12/13/20<br>Bills Due after 12/13/20<br>Total Due for All Bills 1<br>Total Paid for All Bills 1 | e Info<br>124<br>24<br>2/13/2024<br>12/13/2024<br>Description | \$108.96<br>\$0.00<br>\$108.96<br>\$0.00 | Click on "Pay Total<br>To proceed to pays<br>enter credit card in | Due for All Bills" -                                   | Return To Billable                                                              | art<br>Ir All Bills<br>Ial Records<br>Items<br>Total Due |

| PDF        | ivoice as       | Se Se                    | ervices Residents Bu              | sinesses              | Government             | • How Do                   | ) <b>I</b> |               |
|------------|-----------------|--------------------------|-----------------------------------|-----------------------|------------------------|----------------------------|------------|---------------|
|            |                 |                          | ALX YOU                           | 22                    | 12                     | And The                    |            |               |
| 없 Overview | v & Pay         | III Related Invoices     | View & Print Bill                 |                       |                        |                            |            | තා Back to    |
|            |                 |                          | Under "View & F                   | rint Bill" tab        |                        |                            |            |               |
| 🖨 Print    | Save F          | PDF 🛛 🖈 Send via Ema     | you can view you                  | ur invoice            |                        |                            |            |               |
| 1          | CITY OF FAIRFAX |                          |                                   | Bill                  | Number:                | 163844                     |            | 3             |
| +          | 31              | 1                        | TOM SCIBILIA, TREASURER           | Bill                  | Date:                  | 12/13/2024                 |            |               |
| can Print  | * 0 0 0 1       |                          |                                   | Due                   | Date:                  | 3/1/2024                   |            |               |
|            | VIRO            | SINIA                    | Business License Invoices         |                       |                        |                            |            |               |
|            | Account #       | 76591                    |                                   |                       |                        |                            |            |               |
| 0          | Customer        | TEST ACCO                | UNT                               |                       |                        |                            |            |               |
|            |                 |                          |                                   |                       |                        |                            |            |               |
|            | Bill<br>Year    | Identification<br>Number | Description                       | Assessed<br>Tax / Fee | Late Filing<br>Penalty | Late<br>Payment<br>Penalty | Interest   | Amount<br>Due |
|            | 2024            | 90661881219000           | BL - Other Personal Care Services | 30.00                 | 3.00                   | 3.30                       | 3.02       | \$39.32       |
|            |                 |                          | Subtotals:                        | 30.00                 | 3.00                   | 3.30                       | 3.02       | \$39.32       |
|            |                 |                          |                                   |                       |                        |                            | Credits    | \$0.00        |
|            |                 |                          |                                   |                       |                        |                            | Tatal Dura | 600.00        |

| First Name      |    |                                                                                                    |
|-----------------|----|----------------------------------------------------------------------------------------------------|
| First Name      | *  | We are constantly looking for opportunities to improve our citizen services in a cost effective<br>manner. |
| .ast Name       |    | The following is a veb-based request feature to update your mailing address for your respective            |
| Last Name       | *  | Dir.                                                                                                    |
| Email           |    | □ I certify under penalty of perjury under the laws of the State of Virginia that I am the tax paye        |
| user@domain.com | *  | of record for this tax bill and the foregoing submission is true and correct.                              |
| Phone           |    | ✓ Submit                                                                                                   |
| 888-123-1234    | *  |                                                                                                    |
| New Address     |    | This option allows you to notify us of an Address<br>Change                                                |
| 123 Main        | *  | Please he aware you can only access this tah when                                                          |
| Plut. Soliti    | 10 | making a payment.                                                                                          |
| City            |    |                                                                                                    |
| City Name       | *  |                                                                                                    |
| State           |    |                                                                                                    |
| VA              | ~  |                                                                                                    |
| Zip             |    |                                                                                                    |
| 29700           | *  |                                                                                                    |
| Effective Date  |    |                                                                                                    |
| 12 / 13 / 2024  | ~  |                                                                                                    |